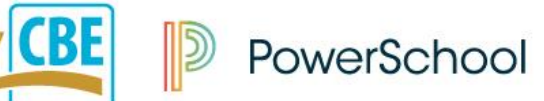

### Before You Start

You must have a My CBE / PowerSchool account before you can add additional children. See *Creating a Parent Account*.

## Step 1: Sign In

Go to: www.cbe.ab.ca/mycbe and enter your Username and Password.

| Student and Parent Sign In                                                                                                    |         |  |
|----------------------------------------------------------------------------------------------------|---------|--|
| welcome to the Galgary Board of Education's new MyCBE / Powerschool Portal.                                                                                                    |         |  |
| Students: Your username is your CBE Student ID and your password is your CBE network<br>password. If you are new to CBE, ask your teacher or school staff for your CBE Student ID and<br>initial password.                           |         |  |
| <b>Parents/Guardians:</b> Please sign in with your new MyCBE / PowerSchool Parent Account. Your previous <i>My CBE Account</i> and <i>HomeLogic</i> username/password will no longer work. See below to create a new Parent Account. |         |  |
| Username                                                                                                    |         |  |
| Password                                                                                                    |         |  |
|                                                                                                    | Sign In |  |

## Step 2: Select Account Preferences

From the left navigation menu, select Account Preferences.

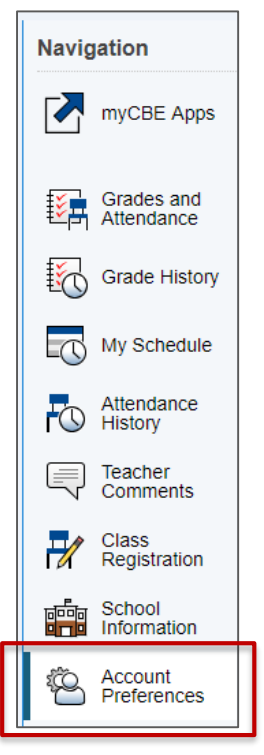

# Step 3: Select the Students Tab

Then click on the Add button

| Accour       | t Preferences - Students                           |     |
|--------------|----------------------------------------------------|-----|
| Profile      | students                                           | Add |
| My Stud      | nts                                                |     |
| To add a stu | dent to your Parent account, click the ADD button. |     |

#### Step 4: Fill-In All of the Student Access Information Fields Then click **Ok**.

| Add Student                                                                                                    | ×                                                                    |  |
|----------------------------------------------------------------------------------------------------|----------------------------------------------------------------------|--|
| Enter the CBE Student ID, A                                                                                                    | Access Key, and Relationship for the student you wish to add to your |  |
| The CBE Student ID can b                                                                                                    | e found                                                              |  |
| <ul> <li>on your child's report card beside their name</li> <li>on your child's student ID card</li> <li>if neither of these are available, you may need to ask your child for the number or visit your school in person (CBE cannot give out this number over the phone)</li> </ul> |                                                                      |  |
| Do you need an Acces                                                                                                    |                                                                      |  |
| Complete the form below of                                                                                                    | Request Access Key                                                   |  |
| Complete the form below of                                                                                                    | ice you have the required student information.                       |  |
| Student Access I                                                                                                    | nformation                                                           |  |
| Student Name                                                                                                    |                                                                      |  |
| CBE Student ID                                                                                                    | e.g. 123456789                                                       |  |
| Access Key                                                                                                    |                                                                      |  |
| Relationship                                                                                                    | Choose •                                                             |  |
|                                                                                                    | Cancel OK                                                            |  |

When you have successfully added your student, a confirmation message will appear, and the new student's name will be listed under the *My Students* heading.

| Account Preferences - Students |     |
|--------------------------------|-----|
| Profile Students               | bbA |
| My Students                    |     |
| Changes Saved                  |     |

The new student will also now display in the menu bar at the top of the page. Click on the student's name to view their information.

| my CBE                   | PowerSchool                    |  |
|--------------------------|--------------------------------|--|
| Sahar Morad              |                                |  |
| Navigation               | Account Preferences - Students |  |
| myCBE Apps               | Account Freierences - Students |  |
|                          | Profile Students               |  |
| Grades and<br>Attendance |                                |  |

You can add up to seven students to your account. To add each student, you will use their CBE Student ID number and Access Key.

### Help / Support

For help in adding a child/student to your account in MyCBE / Powerschool:

- View our online help documentation at <u>https://www.cbe.ab.ca/support</u>
- Contact our Parent Account Help Line at (403) 817-6373.